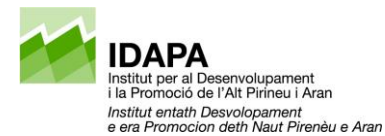

# GUIA PER A LA TRAMITACIÓ DE JUSTIFICACIONS DE SUBVENCIONS

## CONSIDERACIONS PRÈVIES:

Aquest formulari (format HTML) s'emplena directament sense haver-lo de descarregar i per tant, no cal l'Adobe Acrobat per fer la tramesa, tot i això l'haureu de tenir actualitzat per poder consultar l'acusament de rebuda que rebreu després de fer el tràmit.

Per emplenar aquest tipus de formulari us recomanem que utilitzeu: Mozilla Firefox (versió 66.0.3 o superior) o Chrome (versió 15 o superior), ja que s'adapten molt millor a aquesta tecnologia que els navegadors: Explorer Edge (a partir de la versió que té el chronium) i Safari (versió 12.0.2).

Finalment, per poder enviar el formulari és imprescindible que signeu amb un certificat de representant legal.

#### INICIAR LA TRAMITACIÓ:

1. Accediu al tràmit de Justificar la subvenció des de portal de tràmits d ela Generalitatque se us ha subministrat i, feu clic al botó "Recuperar dades":

| Escriu un i | rom amb el que identificarem el teu tràmit a partir d'ara. Podràs modificar-lo en qualsevol moment a la teva àrea privada. |
|-------------|----------------------------------------------------------------------------------------------------|
| Codi perso  | anal p.ex.: Beca Joan 202                                                                                                  |
|             |                                                                                                    |
|             |                                                                                                    |
| Els camps   | marcats amb * són obligatoris                                                                                              |
|             |                                                                                                    |
|             |                                                                                                    |
|             | IDENTIFICACIÓ                                                                                                    |
|             | IDENTIFICACIÓ<br>Dades de la Tramitació                                                                                    |
|             | IDENTIFICACIÓ<br>Dades de la Tramitació<br>Descripció subvenció                                                            |

 Indiqueu el document d'identitat del beneficiari de la subvenció (persona física o jurídica sol·licitant) i el codi de l'expedient de sol·licitud (en cas de dubte mirar Annex I d'aquesta Guia) i, cliqueu el botó "Cercar accions":

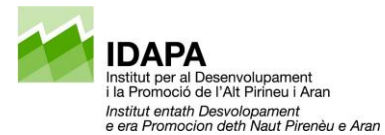

| IDENTIFICACIÓ         Dades de la Tramitació         Descripció subvenció         Justificació de les subvencions directes         Document d'identitat *         XXXXXXXXX         Expedient *         TESXXX/XX/XXXXXX         Per presentar la relació de despeses a justificar necessitareu presentar l'arxiu excel de la modalitat de la subvenció en una plana posterior. Podeu descarregar-ho i anar completant les dades de l'excel | IDENTIFICACIÓ<br>ades de la Tramitació<br>rescripció subvenció<br>Justificació de les subvencions directes<br>ocument d'identitat *<br>XXXXXXXXX<br>xpedient *<br>TESXXX/XX/XXXXXX<br>rescretar la relació de despesse a justificar percesitareu presentar l'arciu excel de la modalitar |
|----------------------------------------------------------------------------------------------------|----------------------------------------------------------------------------------------------------|
| Dades de la Tramitació Descripció subvenció Justificació de les subvencions directes Cocument d'identitat * XXXXXXXXX Expedient * TESXXX/XX/XXXXXX Per presentar la relació de despeses a justificar necessitareu presentar l'arxiu excel de la modalitat de la subvenció en una plana posterior. Podeu descarregar-ho i anar completant les dades de l'excel                                                                               | ades de la Tramitació  escripció subvenció Justificació de les subvencions directes  ocument d'identitat *  XXXXXXXX   xpedient *  TESXXX/XX/XXXXXX  Cercar accions  ar presentar la relació de despesse a justificar percessitareu presentar l'arviu evrel de la modalitar              |
| Descripció subvenció Justificació de les subvencions directes  Cocument d'identitat *  XXXXXXXXX  Expedient *  TESXXX/XX/XXXXXX  Per presentar la relació de despeses a justificar necessitareu presentar l'arxiu excel de la modalitat de la subvenció en una plana posterior. Podeu descarregar-ho i anar completant les dades de l'excel                                                                                                 | escripció subvenció<br>Justificació de les subvencions directes Recuperar dades<br>ocument d'identitat *<br>XXXXXXXXX<br>xpedient *<br>TESXXX/XX/XXXXXX<br>receptar la relació de despeses a justificar percessitareu presentar l'arviu avrel de la modalitat                            |
| Justificació de les subvencions directes Recuperar dades Document d'identitat * XXXXXXXX Expedient * TESXXX/XX/XXXXX Cercar accions Per presentar la relació de despeses a justificar necessitareu presentar l'arxiu excel de la modalitat de la subvenció en una plana posterior. Podeu descarregar-ho i anar completant les dades de l'excel                                                                                              | Justificació de les subvencions directes Recuperar dades<br>ocument d'identitat *<br>XXXXXXXXX<br>xpedient *<br>TESXXX/XX/XXXXXX<br>re presentar la relació de despeses a justificar percessitareu presentar l'arviu excel de la modalitat                                               |
| Document d'identitat *          XXXXXXXX <ul> <li>Expedient *             </li> <li>TESXXX/XX/XXXXX</li> <li>Cercar accions</li> </ul> Per presentar la relació de despeses a justificar necessitareu presentar l'arxiu excel de la modalitat de la subvenció en una plana posterior. Podeu descarregar-ho i anar completant les dades de l'excel                                                                                           | ocument d'identitat * XXXXXXXX  xpedient * TESXXX/XX/XXXXXX Cercar accions                                                                                                    |
| XXXXXXXXX     Cercar accions       Expedient *     Cercar accions       TESXXX/XX/XXXXXXX     Cercar accions                                                                                                    | XXXXXXXXX Cercar accions                                                                                                    |
| Expedient * TESXXX/XX/XXXXX Cercar accions Per presentar la relació de despeses a justificar necessitareu presentar l'arxiu excel de la modalitat de la subvenció en una plana posterior. Podeu descarregar-ho i anar completant les dades de l'excel                                                                                                    | xpedient * TESXXX/XX/XXXXXX Cercar accions Cercar accions                                                                                                    |
| TESXXX/XX/XXXXXX       Cercar accions         Per presentar la relació de despeses a justificar necessitareu presentar l'arxiu excel de la modalitat de la subvenció en una plana posterior. Podeu descarregar-ho i anar completant les dades de l'excel                                                                                                    | TESXXX/XX/XXXXXX Cercar accions                                                                                                    |
| Per presentar la relació de despeses a justificar necessitareu presentar l'arxiu excel de la modalitat<br>de la subvenció en una plana posterior. Podeu descarregar-ho i anar completant les dades de l'excel                                                                                                    | ar presentar la relació de despeses a justificar peressitareu presentar l'arviu evrel de la modalitat                                                                                                    |
|                                                                                                    | e la subvenció en una plana posterior. Podeu descarregar-ho i anar completant les dades de l'excel                                                                                                    |

 Descarregueu-vos l'Excel compte justificatiu i ompliu-lo d'acord amb les instruccions del primer full del mateix arxiu. Un cop introduïdes totes les despeses subvencionables, deseu l'arxiu al vostre ordinador o unitat de xarxa perquè l'haureu d'adjuntar més endavant:

| Per presentar la relació de despeses a justificar necessitareu pr<br>de la subvenció en una plana posterior. Podeu descarregar-ho i<br>en el vostre dispositiu.                                                                                                    | esentar l'arxiu excel de la<br>i anar completant les dad            | modalitat<br>es de l'excel                                              |                                                                                    |
|----------------------------------------------------------------------------------------------------|---------------------------------------------------------------------|-------------------------------------------------------------------------|------------------------------------------------------------------------------------|
| X Descarregueu Compte ju                                                                                                    | ustificatiu                                                         |                                                                         |                                                                                    |
| A                                                                                                    | В                                                                   | C                                                                       | D                                                                                  |
| 1       2       Generalitat de Catalunya         3       Centre de Telecomunicacions         4       i Tecnologies de la Informació                                                                                                    |                                                                     |                                                                         |                                                                                    |
| 5<br>6 INSTRUCCIONS PER LA PRESENTACIÓ DE REL                                                                                                    | ACIÓ DE DESPESES                                                    | DE JUSTIFICACIÓ D                                                       | E SUBVENCIONS                                                                      |
| 7 Revisar instruccions i exemples a continuació de c                                                                                                    | ada camp, per ompli                                                 | r pestanya de Dades                                                     |                                                                                    |
| 8 Afegir una fila per cadascun dels justificants a presentar, només ir                                                                                                    | nformant aquestes column                                            | es que es detallen a contin                                             | uació.                                                                             |
| 9 No deixar files en blanc entre els justificants presentats, el darren                                                                                                    | r justificant que es consider                                       | arà serà l'anterior a la prin                                           | iera fila en blanc.                                                                |
| 10 No es podrà modificar el format i camps de l'excel descarregat, que se podrà modificar el format i camps de l'excel descarregat, que se podra modificar el format i camps de l'excel descarregat, que se podra modificar el format i camps descarregat, que se podra modificar el format i camps descarregat, que se podra modificar el format i camps descarregat, que se podra modificar el format i camps descarregat, que se podra modificar el format i camps descarregat, que se podra modificar el format i camps descarregat, que se podra modificar el f | ualsevol modificació pot pro                                        | ovocar que no es pugui fer                                              | la presentació telemàtica d'aquests justificant                                    |
| 11<br>12 Tipus de despers                                                                                                    | (columna A) camp obli                                               | ratori por cada doceaca                                                 |                                                                                    |
| 12 Tipologia de di                                                                                                    | espesa: únics valors possibles                                      | són directa o indirecta                                                 |                                                                                    |
| 14 DIRE                                                                                                    | CTA                                                                 |                                                                         |                                                                                    |
| 15 INDIRE                                                                                                    | CTA                                                                 |                                                                         |                                                                                    |
| 16 Concepte despesa                                                                                                    | a (columna B) - camp obl                                            | igatori per cada despesa                                                |                                                                                    |
| 17 Tipologia de l                                                                                                    | les despesa. Aquests són els ú                                      | inics valors permesos                                                   |                                                                                    |
| 18 SERVEI PROFESSIO                                                                                                    | NAL Escollir aquesta opció                                          | per despeses de persona                                                 | de serveis professionals externs                                                   |
| 19 DESPESA PERSO                                                                                                    | NAL Escollir aquesta opció                                          | per despeses de persona                                                 | en plantilla                                                                       |
| 20 ASSEGURA                                                                                                    | NÇA Escollir aquesta opció                                          | per pòlisses d'assegurant                                               | es                                                                                 |
| 21 DI                                                                                                    | ETA Escollir aquesta opció                                          | per despeses de dietes de                                               | e personal                                                                         |
| 22 AMORTITZA                                                                                                    | CIO Escollir aquesta opció                                          | en el cas de despeses d'a                                               | dquisició d'inmobles                                                               |
| 23 SUBMINISTRAM                                                                                                    | ENT Escollir només aquest                                           | t cas per subministraments                                              | (aigua, Ilum, etc.)                                                                |
| 24 SERVEI GENE                                                                                                    | RAL Escollir aquesta opció                                          | en el cas de despeses de                                                | servei general (lloguers, etc.)                                                    |
| 25 ALT                                                                                                    | RES anteriors conceptes                                             | en el cas d'altres tipus de                                             | despeses justificables diferents als                                               |
| 26 Número factura o justificant                                                                                                    | (columna C) - camp oblig                                            | atori per alguns tipus de                                               | despeses                                                                           |
| 27 En el cas de concepte de serveis professionals                                                                                                    | Número de la factura                                                | del proveïdor                                                           |                                                                                    |
| En el cas despeses de personal<br>28                                                                                                    | Nòmina del personal,<br>seguit de N per nòmin<br>01E/2019,12N/2019, | informa amb format espec<br>les o E per extra; una / ; i ar<br>12E/2019 | ífic indicant pel número de mes (01-12)<br>ny de la mateixa. Per exemple 01N/2019, |
| 29 En el cas de despeses d'assegurances                                                                                                    | Número de pòlissa pri<br>pagament de la matei                       | incipal d'assegurança, calc<br>ixa                                      | rà annexar la pòlissa i acreditació de                                             |
| En el cas de dietes                                                                                                    | Deixar en blanc                                                     |                                                                         |                                                                                    |
| Instruccions Dades (+)                                                                                                    |                                                                     |                                                                         |                                                                                    |

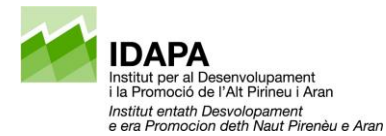

4. Si només teniu una acció, aquestes sortiran emplenades per defecte, en cas que n'hi hagi més d'una, les haureu de seleccionar en un desplegable:

| Acció a justificar * |   |
|----------------------|---|
|                      | € |

5. En l'apartat de justificació de despeses, si sou una **associació heu de triar "Cap de les anteriors" i si sou un ens local "Amb declaració responsable de la Intervenció ELL":** 

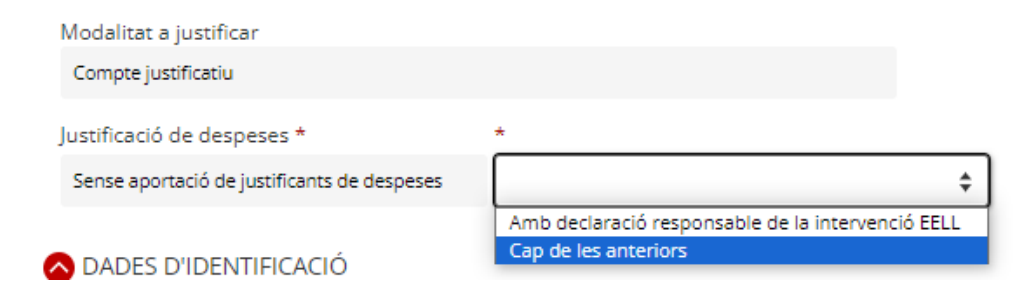

6. Les dades dels apartats: DADES D'IDENTIFICACIÓ, ADREÇA i CONTACTE també es carregaran automàticament amb les dades de l'expedient de sol·licitud que vàreu presentar:

| Acció a iustificar *                 |   |
|--------------------------------------|---|
| 2021 - XXX                           | ~ |
| Modalitat a justificar *             |   |
| Estats comptables / Altres documents | ~ |
| DADES D'IDENTIFICACIÓ                |   |
| ADREÇA                               |   |
| CONTACTE                             |   |

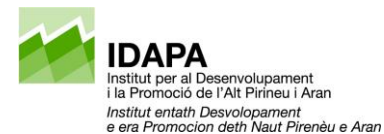

7. Un cop verificades aquestes dades haureu d'indicar si heu rebut o demanat altres ajuts per a la mateixa finalitat a altres departaments, administracions o entitats públiques o privades:

| Declaracio | d'altres subvencio   | ns o aiuts per a la mateixa activitat procedent d'altres departaments, administracions i entitat: |
|------------|----------------------|---------------------------------------------------------------------------------------------------|
| públiques  | o privades           |                                                                                                   |
| Ha rebut   | o demanat altres aju | ts per la mateixa finalitat *                                                                     |
|            |                      |                                                                                                   |

8. En cas afirmatiu s'obrirà un desplegable on haureu d'introduir la informació referent a cada subvenció o ajut sol·licitat:

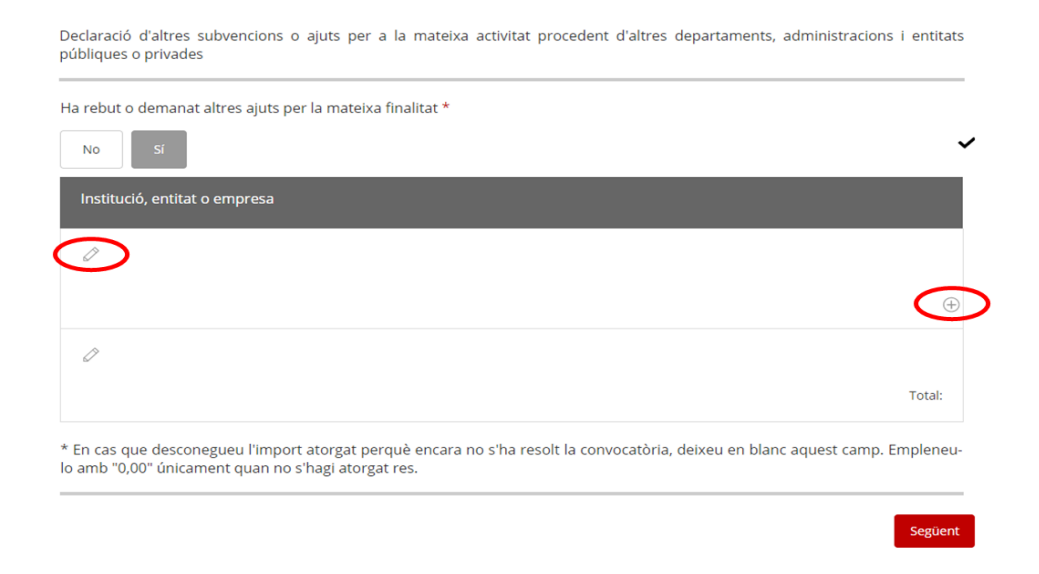

Clicant sobre el llapis podreu introduir la informació referent a un/a ajut/subvenció i clicant sobre la icona (+) podreu afegir una altra ajut. Només s'ha de consignar import 0,00 si un/a ajut o subvenció ha estat denegat/da:

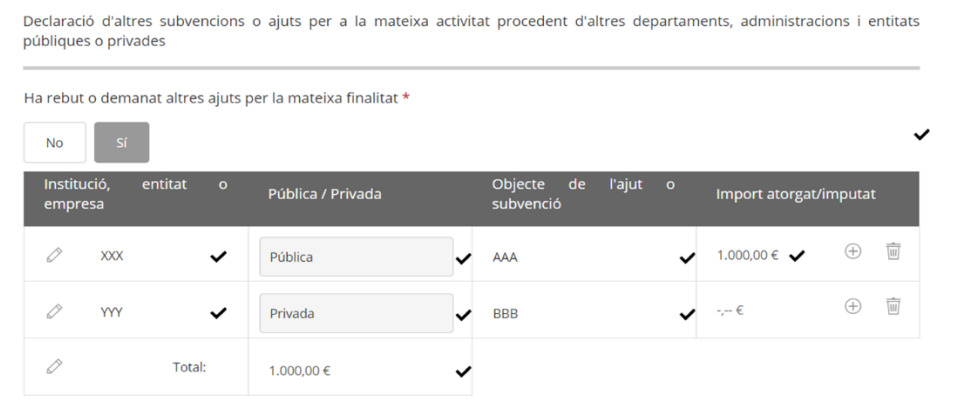

\* En cas que desconegueu l'import atorgat perquè encara no s'ha resolt la convocatòria, deixeu en blanc aquest camp. Empleneulo amb "0,00" únicament quan no s'hagi atorgat res.

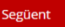

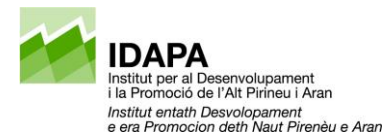

Un cop informada la declaració d'altres subvencions/ajuts cliquem el botó "Següent".

9. En aquest apartat s'hauran d'adjuntar els documents requerits seguint les indicacions de format i mida màxima detallat en cada cas. Cliqueu el botó "Següent":

| 1 IDENTIFICACIÓ                                    | 2 ADJUNTS                                                                                                    |                    |
|----------------------------------------------------|----------------------------------------------------------------------------------------------------|--------------------|
| Documentació                                       |                                                                                                    |                    |
| Adjunteu la següent (                              | locumentació en els formats que s'indica:                                                                                                    |                    |
| Memòria explicativa                                | del compliment de la finalitat *                                                                                                    |                    |
|                                                    |                                                                                                    | Tria un fitxer     |
| Relació detallada d'al                             | tres ingressos *                                                                                                    |                    |
|                                                    |                                                                                                    | Tria un fitxer     |
| Tres ofertes sol·licitad<br>la memòria justificati | les a diferents proveïdors per a contractacions d'import igual o superior a 15.000,00? (IVA excl<br>va si no es tria l'opció més avantatjosa | òs) i, si s'escau, |
|                                                    |                                                                                                    | Tria un fitxer     |
| Documentació acred                                 | tativa dels mitjans emprats per a la publicitat i difusió de l'activitat subvencionada *                                                     |                    |
|                                                    |                                                                                                    | Tria un fitxer     |
| Anterior                                           |                                                                                                    | Següent            |

10. En l'apartat "Justificacions de despeses" és on haureu d'adjuntar l'arxiu Excel (Compte justificatiu.xlsx) que us heu descarregat en el punt 1 i que haureu de tenir emplenat i desat al vostre dispositiu:

|                    |                       | JUSTIFICACIONS DE DESPESES |  |  |
|--------------------|-----------------------|----------------------------|--|--|
| Import atorgat     | Import a justificar   |                            |  |  |
| 0,00 €             | 0,00 €                |                            |  |  |
| Adjuntar Full de   | càlcul a justificar * |                            |  |  |
| A diverse full doe | Mout a Justificant    |                            |  |  |
| Xujuntar Pull de C | alcul a justifical    |                            |  |  |
| Drop-down List     | •                     |                            |  |  |
|                    | •                     |                            |  |  |
|                    |                       |                            |  |  |
|                    |                       |                            |  |  |

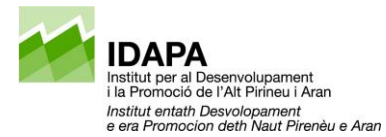

#### Un cop seleccionat l'arxiu, les dades es carreguen automàticament:

| IDENTIF                  | ICACIÓ         | ADJUNTS                                  | JUS                | TIFICACIONS DI                  | E DESPESES             |                     |                            |                     |                        |                        |                                   |         |
|--------------------------|----------------|------------------------------------------|--------------------|---------------------------------|------------------------|---------------------|----------------------------|---------------------|------------------------|------------------------|-----------------------------------|---------|
| S'ha valid               | at el forma    | at de despese                            | s pres             | sentades en l'a                 | rxiu excel.            | c ahans             | de continuar               |                     |                        |                        |                                   |         |
| vernique                 | u que sigui    | conecte en                               |                    | e total de desp                 | reses r import         | 5 808112            | de continuai               |                     |                        |                        |                                   |         |
| Import ato               | orgat Imp      | ort a justificar                         |                    |                                 |                        |                     |                            |                     |                        |                        |                                   |         |
| 0                        | .00€           | 0,00 €                                   |                    |                                 |                        |                     |                            |                     |                        |                        |                                   |         |
| Despesa                  | Quantit        | at Import ju                             | stifical           | t Import IVA                    | Imputat Acci           | ó Imp               | utat Subvenció             |                     |                        |                        |                                   |         |
| DIRECTA                  |                | 2 4.5                                    | 00,00€             | 375,00€                         | 1.800.00               | E                   | 800.00 €                   |                     |                        |                        |                                   |         |
| INDIRECTA                |                | 0                                        | 0.00€              | 0.00 €                          | 0.00                   | E                   | 0.00€                      |                     |                        |                        |                                   |         |
| TOTAL                    | •              | 2 4.5                                    | 00,00€             | 375,00€                         | 1.800,00               | E                   | 800,00 €                   |                     |                        |                        |                                   |         |
| Tipus de<br>despesa Conc | epte           | Núm. facturaData<br>o justificant / just | emissiô<br>ificant | Data Nom ci<br>pagament / Treba | reditor<br>Illador NIF | Descripcio          | Import Import<br>total IVA | Import<br>imputat a | Import<br>imputat a la | Import impu<br>a altra | <sup>tat</sup> Òrgan<br>concedent | Observe |
| DIRECTA SERV             | EI GENERAL     | 1111 05/1                                | 0/2020             | 03/11/2020 AAA                  | 00001111F              | Despessa<br>general | 1.500,00 125,00            | 800,00              | 300,00                 | )                      |                                   |         |
| DIRECTA SUB              | MINISTRAMENT   | PROVA2 30/0                              | 6/2019             | 03/09/2019 PROV                 | 423 000000000          | ALTRA<br>PROVA      | 3.000,00 250,00            | 1.000,00            | 500,00                 |                        |                                   |         |
|                          |                |                                          |                    |                                 |                        |                     |                            |                     |                        |                        | <                                 | 1       |
|                          |                |                                          |                    |                                 |                        |                     |                            |                     |                        |                        |                                   |         |
| Adjuntar                 | Full de calo   | cul a justificar                         | -                  |                                 |                        |                     |                            |                     |                        |                        |                                   |         |
| Adjuntar                 | Full de càlcul | a justificar                             |                    |                                 |                        |                     |                            |                     |                        |                        |                                   |         |
| Drop-dov                 | vn List        |                                          |                    |                                 |                        |                     |                            |                     |                        |                        |                                   |         |
|                          | \$             |                                          |                    |                                 |                        |                     |                            |                     |                        |                        |                                   |         |
|                          |                |                                          |                    |                                 |                        |                     |                            |                     |                        |                        |                                   |         |
| compte-                  | ustificatiu.xl | SX                                       |                    |                                 |                        |                     |                            |                     |                        |                        |                                   |         |

11. Confirmeu la lectura i l'acceptació de les clàusules de protecció de dades i cliqueu el botó "Envia" per signar i fer la tramesa:

|                                      | riojonto                          | JUSTIFICACIONS DE DESPESES                                            | DECLARACIONS                                            |                                                                |
|--------------------------------------|-----------------------------------|-----------------------------------------------------------------------|---------------------------------------------------------|----------------------------------------------------------------|
| Declaracions                         |                                   |                                                                       |                                                         |                                                                |
| Declaro respons<br>fidelment als reg | ablement que<br>istrats en la cor | els justificants o documents ac<br>nptabilitat i que els documents or | reditatius de pagament d<br>ginals estan custodiats per | e les despeses aportats coincide<br>r la persona beneficiària. |
| Declaro respons                      | ablement que q                    | ue la documentació presentada a                                       | mb còpia digitalitzada corre                            | espon fidelment amb el seu origin                              |
|                                      | pto la informac                   | ió bàsica sobre protecció de dade                                     | s *                                                     |                                                                |
| El camp és obligato                  | ri,                               |                                                                       |                                                         |                                                                |

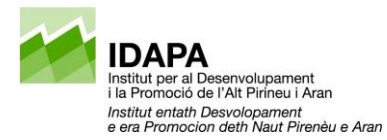

12. Per signar el formulari l'aplicació us remetrà a l'AOC (Consorci d'Administració Oberta de Catalunya):

| Pas 1                                                                                                    | Pas 2                                                                                                    | Pas 3                                                                                                    |
|----------------------------------------------------------------------------------------------------|----------------------------------------------------------------------------------------------------|----------------------------------------------------------------------------------------------------|
| <b>Obriu la descàrrega</b><br>Quan la descàrrega finalitzi, obriu-<br>la per inicialitzar l'aplicació que us<br>ha de permetre signar. | Permeteu que Java<br>executi l'aplicació<br>El programari Java us demanarà<br>permís. Premeu el botó "Run" i<br>espereu que aparegui l'aplicació<br>per signar. | Signeu des de l'aplicació<br>Amb l'aplicació ja oberta escolliu<br>el certificat i premeu "Signeu". Se<br>us demanarà el pin i es realitzarà la<br>signatura. |
| AppSignaturajnip     AppSignaturajnip     En cas que el navegador us     alerti premeu abans el botó     "Conserva".                   | I may put your computer and personal<br>st the locations and publisher above.                                                                                   | Seleccioneu el certificat:<br>idCAT -Maria Saladrigues Sala - SN: 122.<br>Signeu Cancel·leu                                                                   |

13. Un cop es descarregui la signatura, premeu "Conserva":

|                                                                                                    | Esperant la vostra signatura<br>A continuació ha d'aparèixer una nova finestra amb l'aplicació que us ha de permetre signar a                                                 |
|----------------------------------------------------------------------------------------------------|----------------------------------------------------------------------------------------------------|
|                                                                                                    |                                                                                                    |
|                                                                                                    |                                                                                                    |
|                                                                                                    | Elna web de signatura-e<br>Isteu a punt de generar una signatura electrònica amb valer<br>Isda, d'auro d'arto la 16 197/2020 de 19 de decembre, de                            |
|                                                                                                    | oprakura electrónica:<br>Seleccioness el centificat:<br>IdCAT -Mana Saladrigues Sala - SN: 12241545413643254654                                                               |
|                                                                                                    | Accepters Cancellary                                                                                                    |
|                                                                                                    | Necessitareu disposar de <u>certificat digital</u> . i Java instal·lats en aquest equip. <u>Neces</u>                                                                         |
|                                                                                                    |                                                                                                    |
|                                                                                                    | OVT_PRE Tots els drets reservats           Servel prestat pel Consord Administració Oberta de Catalunya           Image: Consord Reservats           Image: Consord Reservats |
| Aquest tipus de fiber pot malmetre el voitre equip.<br>Voieu mantenir AppletINIP_10_11jnjp igualment?<br>Conserva |                                                                                                    |

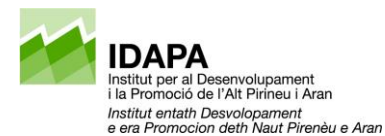

14. Tot seguit haurem d'executar l'aplicació clicant "Run" en el banner que ens apareix:

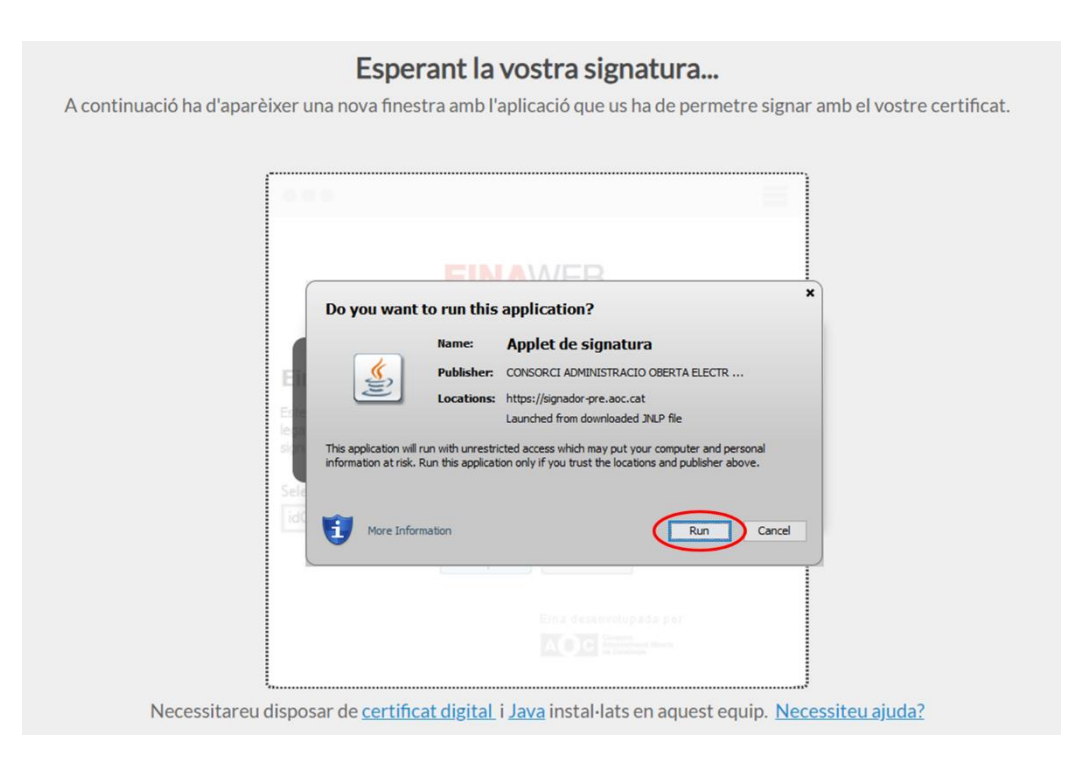

15. Si teniu més d'una signatura, trieu la que correspongui del desplegable i "Accepteu":

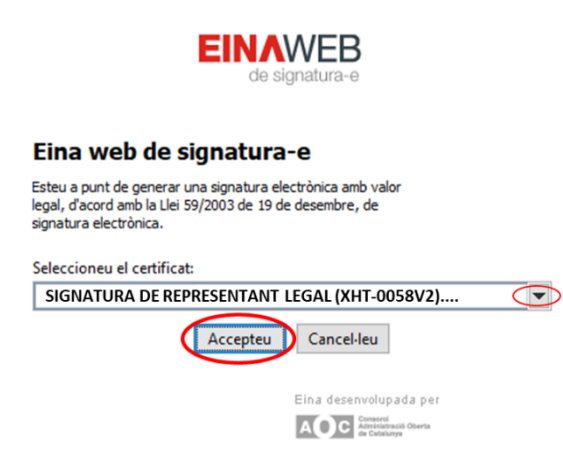

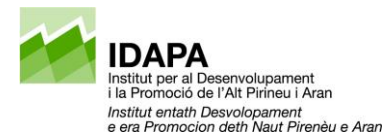

16. Quan l'aplicació acabi d'executar la tramesa us remetrà de forma automàtica a la pantalla de confirmació de recepció, des d'on us podreu descarregar el document d'acusament de rebuda:

| Just<br>XXX         | ificació de la subvenc<br>xxxxxxx xxxxxx                                                                                                    | ió directa a                                                                                         | Persona de la Peça de Prova                                                          | Desconnectar     |      |
|---------------------|----------------------------------------------------------------------------------------------------|----------------------------------------------------------------------------------------------------|--------------------------------------------------------------------------------------|------------------|------|
|                     |                                                                                                    |                                                                                                    |                                                                                      | Entorn: pre      | UUII |
| 0                   | El formulari s'ha enviat cc<br>Ha acabat el tràmit de justifica<br>- La seva sol·licitud ha estat tran<br>Codi del tràmit (ID):<br>Número de registre:<br>Data de registre: | orrectament.<br>ció<br>nesa favorablement<br>8G4CBLFYG<br>9015 - 32141 / 2020<br>09/11/2020 11:14:02 |                                                                                      |                  |      |
| ₽                   | Descarregueu l'acusament de l                                                                                                    | rebuda                                                                                               |                                                                                      |                  |      |
| Amb<br>Reco<br>Cons | el codi del tràmit podeu consultar<br>rdeu que a "La meva carpeta" trob<br>sulteu les <b>recomanacions de segur</b>                                                         | ne l'estat i, si escau, consultar i atc<br>areu actualitzada tota la informaci<br><b>etat.</b>       | ndre requeriments de documentació o de pa<br>ó sobre els vostres tràmits i gestions. | gament de taxes. |      |

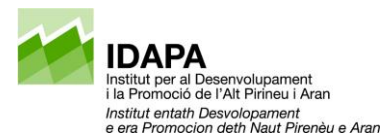

# ANNEX I

### COM BUSCAR EL NÚMERO D'EXPEDIENT DE LA SUBVENCIÓ

En el missatge de correu electrònic de confirmació de recepció de la sol·licitud de la subvenció, trobareu l'enllaç "estat del tràmit":

| •                                                                                                    |                |
|----------------------------------------------------------------------------------------------------|----------------|
| I si hi ha problemes amb la manera com es visualitza el missatgo, feu clic aquí per visualitzar-lo en un navegador web.                                                              | ```            |
|                                                                                                    |                |
| D Generalitat<br>de Catalunya                                                                                                    |                |
| Hola, AAA,                                                                                                    |                |
| Hem rebut correctament el teu formulari corresponent al tràmit Sol·licitud de subvenció directa per part d'un ens públic, amb el codi (ID) M66RN                                     | 6 <b>RZ</b> 9. |
| Raó social: Consell Regulador                                                                                                    |                |
| Data de recepció: 16/06/2021                                                                                                    |                |
| Si tens un mecanisme d'identificació digital (certificat, idCAT Mòbil o d'altres), pots consultar l'estat del tràmit a l'Àrea privada i fer el seguiment d<br>de les teves gestions. | e la resta     |
| Si no tens cap mecanisme d'identificació digital, pots consultar estat del tràmitamb el número del teu document d'identificació.                                                     |                |
| Generalitat de Catalunya<br>gencat.cat                                                                                                    |                |

En fer clic a l'enllaç se us obrirà l'opció de "Consulta l'estat d'un tràmit o gestió" de l'Àrea privada, amb el codi ID del tràmit ja introduït, per tant, només haureu d'escriure el NIF o CIF de referència i fer clic al botó "Consulta":

| Inici Temes Tràmits Generalitat Actualita                                                                                                    | at Contacte          |
|----------------------------------------------------------------------------------------------------|----------------------|
| Inici > Tràmits > Àrea privada > Inici                                                                                                    |                      |
| 🕒 Àrea privada                                                                                                    |                      |
|                                                                                                    |                      |
| Consulta l'estat d'un tràmit o gestió                                                                                                    | Entra a la teva Àrea |
| Introdueix el codi (ID) o el número d'expedient i un número de document d'identitat vàlid                                                                                                    | privada!             |
| <ul> <li>Area privada</li> <li>Consulta l'estat d'un tràmit o gestió</li> <li>Introdueix el codi (ID) o el número d'expedient i un número de document d'identitat vàlid per consultar l'estat d'un tràmit o gestió.</li> <li>Codi (ID) o número d'expedient i Número d'identificació i formativa</li> <li>M66RN6RZ9</li> </ul> |                      |
| Codi (ID) o número d'expedient 🕕 Número d'identificació 🕦                                                                                                    | gestions i molt      |
| M66RN6RZ9 Lonsulta                                                                                                    | més.                 |
|                                                                                                    | Identifica't         |

Accedireu directament al tràmit on trobareu el número d'expedient i l'historial d'actuacions que s'hi hagin realitzar. Si teniu requeriments pendents, també els podreu gestionar des d'aquesta pàgina.

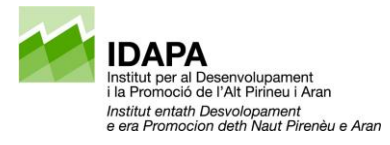

# 🕒 Àrea privada

| Sol·licitud de subvend                  | ció directa per                                  | part d'un ens p                   | públic                        | <toi< th=""></toi<> |  |
|-----------------------------------------|--------------------------------------------------|-----------------------------------|-------------------------------|---------------------|--|
| Núm. d'expedient: VPD002/21/000001      |                                                  | C Re                              | frescar (i) Necessi           | ites ajud           |  |
| Aquest expedient té 1 tràmit            |                                                  |                                   |                               | 6                   |  |
| Sol·licitud de subvenció directa per pa | ud de subvenció directa per part d'un ens públic |                                   |                               |                     |  |
| Codi 🚯<br>M66RN6RZ9                     | <b>Data d'inici</b><br>16/06/2021                | <b>Data d'estat</b><br>16/06/2021 | <b>Estat</b><br>En tramitació | >                   |  |
| Gestions pendents                       |                                                  |                                   |                               |                     |  |